## CIBIM 2022.

# Recomendaciones para la realización de grabaciones de vídeo

## Grabaciones utilizando POWERPOINT 2019:

#### 1. Antes de comenzar:

- Descargue la plantilla de la presentación de ponencias del apartado "Ponencias" de la página web del congreso.
- Este documento proporciona una guía para la grabación de su ponencia en PowerPoint 2019 para Windows (con vídeo). Las versiones anteriores no permiten incluir vídeo de la cámara web.
- Guarde el vídeo en formato mp4.

#### 2. Grabar una Presentación con diapositivas con PowerPoint:

• En Powerpoint 2019, vaya a la pestaña **Presentación con diapositivas** y haga clic en **Grabar -> Desde el principio.** 

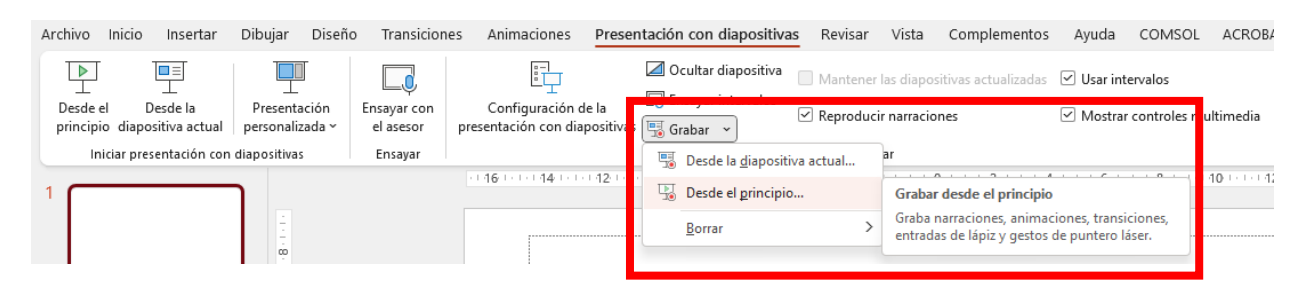

• Se abrirá la siguiente pantalla de grabación:

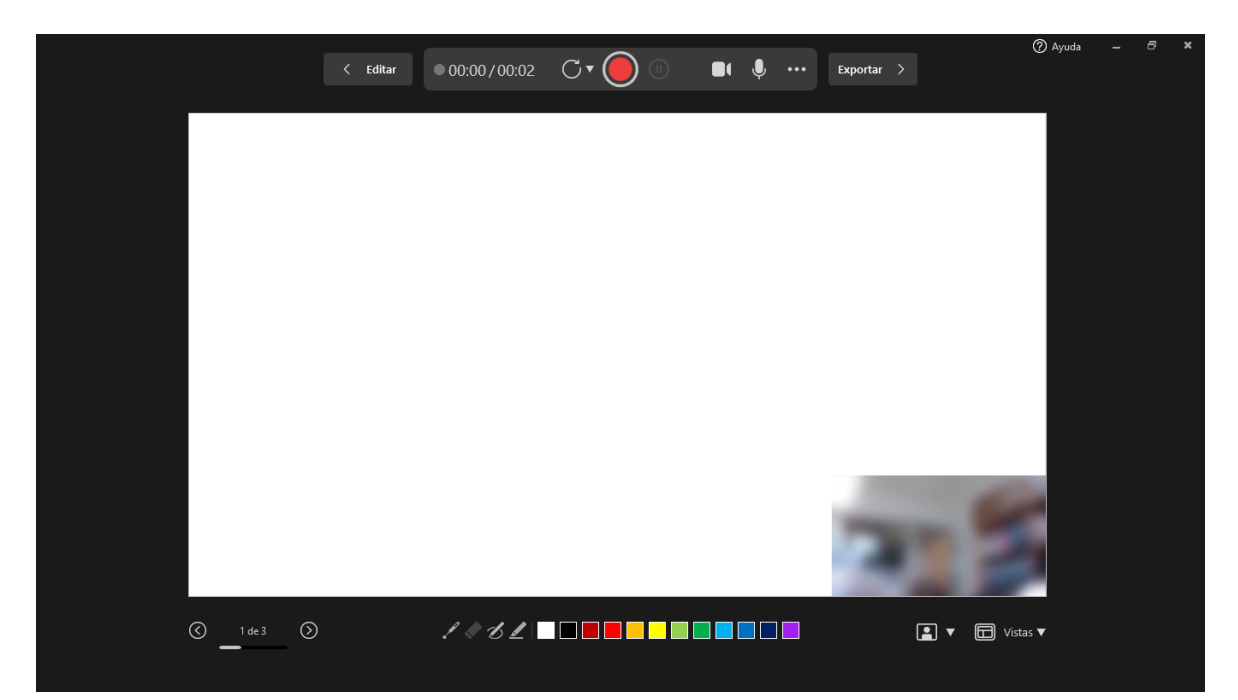

 Asegúrese de estar preparado antes de clicar Iniciar grabación. En el momento que pulse este botón, la presentación se pondrá a pantalla completa y comenzará a grabar su pantalla, su imagen a través de la webcam (activar icono de cámara) y su narración:

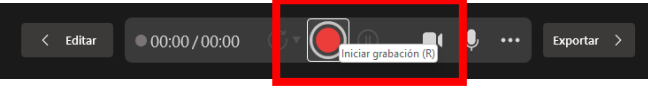

#### 3. Durante la grabación:

• En la esquina superior de la pantalla, verá una ventana con un contador de tiempo y varios botones de control de grabación.

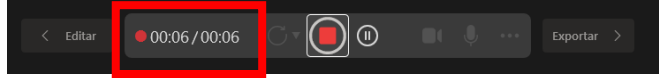

- Tenga en cuenta que en este modo de grabación no podrá ir a una diapositiva anterior, sólo puede pasar diapositivas hacia delante.
- Para terminar la grabación, en la última diapositiva, haga clic derecho y pulse
  Fin de la presentación o bien pulse el botón "detener grabación" en la barra superior.

#### 4. Guardar en formato mp4:

• Una vez haya finalizado su presentación en la barra superior se activará la opción de **Exportar.** 

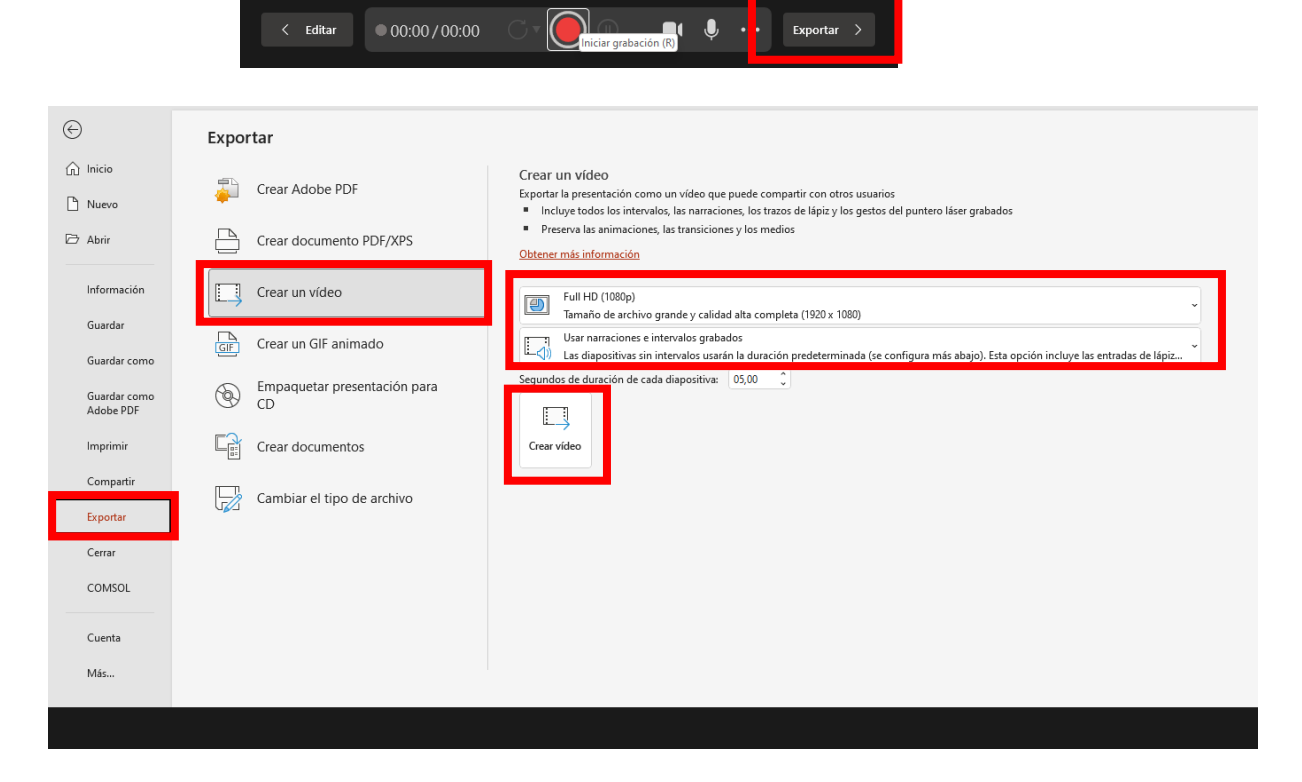

Seleccione la calidad de presentación FULL HD (1920 x 1080) y seleccione la opción de Usar narraciones e intervalos grabados. A continuación, pulse en Crear vídeo.

### 5. Revisión (IMPORTANTE):

- Por favor, revise el vídeo de principio a fin para asegurarse de que no haya errores.
- Asegúrese de que no haya problemas con la calidad de vídeo, audio, etc. Si hay algún problema con el vídeo de su ponencia, es posible que se le solicite grabarla de nuevo.

### 6. Instrucciones de envío:

 Los autores deberán subir el archivo con el vídeo de la presentación en el formato indicado a la siguiente dirección utilizando como nombre de archivo el identificador asignado a cada trabajo: <u>https://drive.upm.es/s/9s6fdbQWSIUWDon</u> Contraseña: cibim2022v